# 在线课程平台操作指南

#### 一、身份绑定

### 身份绑定

搜索"长江雨课堂"公众号----关注公众号-----点击更多-----身份绑定

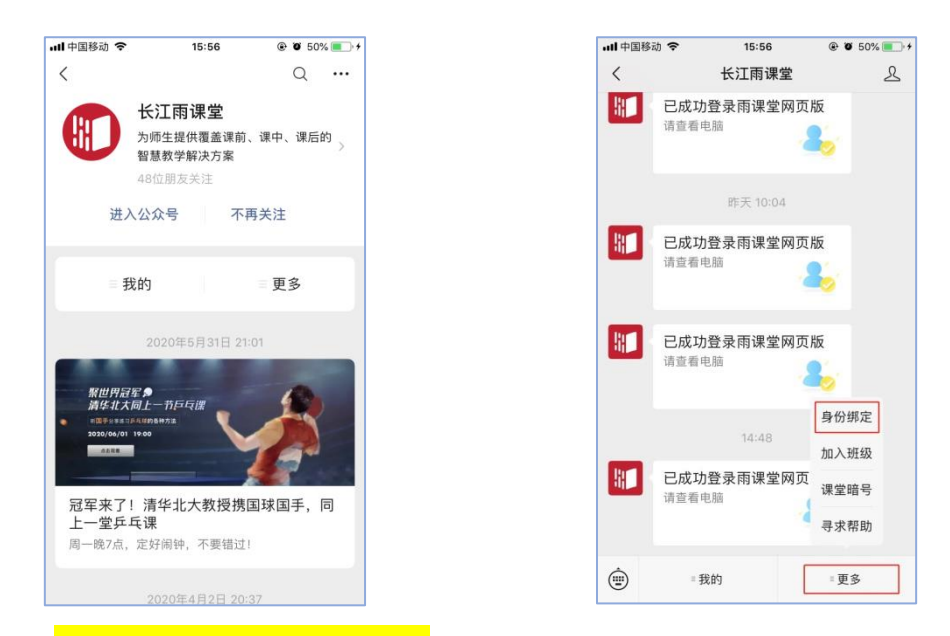

搜索选择"北京化工大学研究生院"如下图,点击北京化工大学研究生院进行绑

定即可(账号为工号/学号,密码为工号/学号后6位);

| 📶 中国移动 🗢       | 11:16                       | ۲ ۵ 59% 🔳           |
|----------------|-----------------------------|---------------------|
| ×              | 身份绑定                        |                     |
| 绑定后可<br>如需开通。订 | 以同步校内工号/学号、<br>青由本校教务电话联系40 | 课程数据<br>00-099-6061 |
| 北京化工大学研<br>B   | F究生院                        | Q                   |
| () 北京化日        | E大学研究生院                     |                     |
|                | 更多学校添加中                     | B<br>#              |
|                |                             |                     |
|                |                             |                     |
|                |                             |                     |
|                |                             |                     |
|                |                             |                     |
|                |                             |                     |
|                | < >                         |                     |

### 二、电脑端学习流程

1.登录

绑定身份完成后,打开浏览器,输入网址:<mark>grabuct.yuketang.cn</mark>使用已绑定 身份的微信扫码即可登录学习

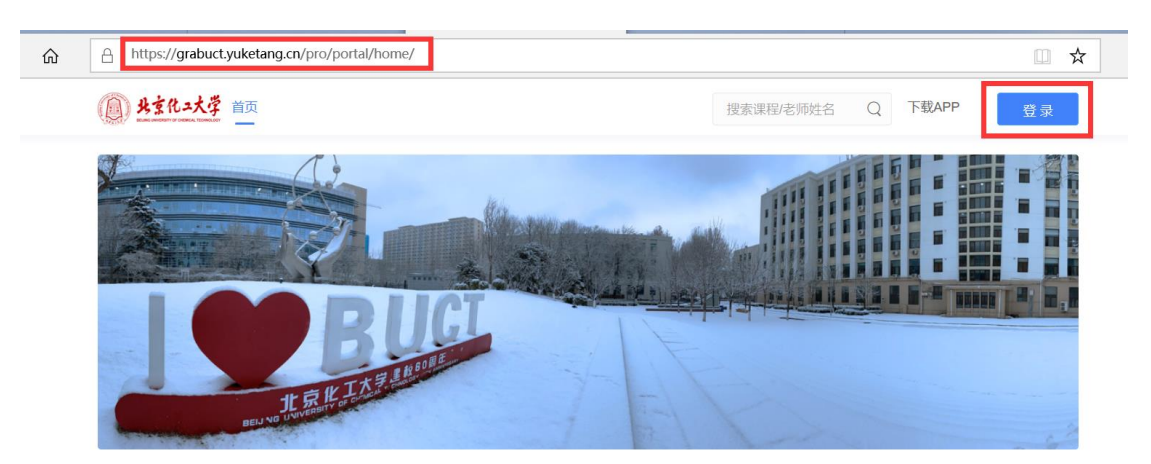

| ● 北京化二大学 首页 |                                         | 搜索课程/老师姓名 Q 下载APP 登录                 |
|-------------|-----------------------------------------|--------------------------------------|
|             | 二 / · · · · · · · · · · · · · · · · · · |                                      |
|             | 《微信扫码登录》                                | 微信扫码登录<br>使用微信扫码登录,需将定论江雨课堂公众号,如何绑定? |
|             |                                         |                                      |
|             |                                         |                                      |

2.课程学习

登录成功后,默认进入学生"课程班级"页面,在这里**点击课程封面即可进** 行课程学习页面

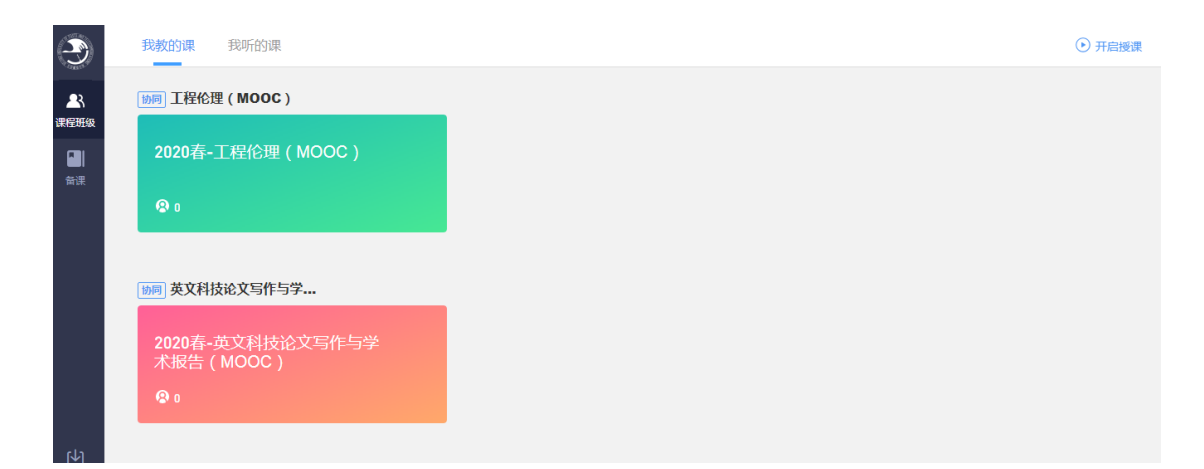

点击"课程封面图"进入课程后,可查看课程详细信息,包括开课时间,学习内 容,公告,成绩单。如下图。

视频学习:点击每个章节下的视频即可进入视频播放页面(如果点击没有反应, 可尝试刷新一下浏览器)

| - 10.00         | S / SAME       |                                                       |
|-----------------|----------------|-------------------------------------------------------|
| ©<br>A<br>WEHER | 科研伦理与学术规范      | 规范 曲 开课时间: 2020-08-1008 00 至 2020-12-31/23 59         |
|                 | 目录 51          | 内容总览 收起                                               |
|                 | 第一部分科研伦理与学术。 4 | ▼ 第一部分 科研伦理与学术规范引论                                    |
|                 | 第二部分引注规范及其盲    | <ul> <li>第1节 何週時研心理与学术规范?</li> <li>■ Video</li> </ul> |
|                 | 第三部分 学术不端行为及   | ▼ 第2节 "科研论理与学术规范"通归课程的开设及必要性                          |
|                 | 第四部分科研活动中的人 8  | b Video                                               |
|                 | 第五部分科研利益冲突与8   | ₩357 14研化運動学术规范的企園時向                                  |
|                 | 第六部分 与受试者相关的   | ■ Video 第45 14研修連与某未成的 連接设计                           |
|                 |                | Video                                                 |
|                 |                | ▼ 第二部分 30注烟范及其面区                                      |
|                 |                | > 編15 写作与引注                                           |
|                 |                | Nideo                                                 |
| ₩.              |                | <ul> <li>Micro Video</li> </ul>                       |
|                 |                |                                                       |

讨论区:点击讨论区模块,可以发布讨论内容,也可以看到其他同学对于学习内 容的讨论;

| 科研伦理与学术规范 | 08-10108:00 至 2020-12-31/23:59 |  |
|-----------|--------------------------------|--|
|           |                                |  |
| 御无讨论      |                                |  |

# 公告: 点击公告可查看老师对于该门课程的通知内容;

| 科研伦理与学术规范<br>☆ 2020秋-科研伦理与学术规范  箇 开课时间: 2020-08-10/08.00 至 2020-12-31/23.59 |  |  |  |
|-----------------------------------------------------------------------------|--|--|--|
| 学习内容 讨论区 公告 成绩单                                                             |  |  |  |
| 请输入受搜索的公告 Q                                                                 |  |  |  |
|                                                                             |  |  |  |
|                                                                             |  |  |  |
| 暂无公告                                                                        |  |  |  |
|                                                                             |  |  |  |

# 成绩单:点击成绩单可查到该门课程的考核占比和自己的得分

| <ul> <li></li></ul> |                                               |                                                                         |                                    |       |      | A           |
|---------------------|-----------------------------------------------|-------------------------------------------------------------------------|------------------------------------|-------|------|-------------|
|                     | 課題考核方案<br>共1个現決議3:1003<br>視频単元考核(31个学习単元) 100 | 成績職況<br>0%<br>0.0<br>10.0<br>10.0<br>10.0<br>10.0<br>10.0<br>10.0<br>10 | <b>0.0</b><br>班级最低分                | 无学习记道 | ą    |             |
|                     | 考核模块                                          | 学习单元标题                                                                  | 所属章                                | 学习时间  | 完成情况 | 得分          |
| Ŀ                   | • 视频单元考核                                      | <ul> <li>Video</li> <li>Video</li> </ul>                                | 第一部分 科研伦理与学术规范…<br>第一部分 科研伦理与学术规范… |       | 0.0% | 0.000/1.961 |
| ۲                   | 51个单元, 共100.000分<br>个人得分: 0.000               | 🗈 🔒 Video                                                               | 第一部分 科研伦理与学术规范                     |       | 0.0% | 0.000/1.961 |

# 二、移动端学习流程

1.IOS 系统安装方式:在 APP STORE 中搜索"学堂云",点击下载,如下图

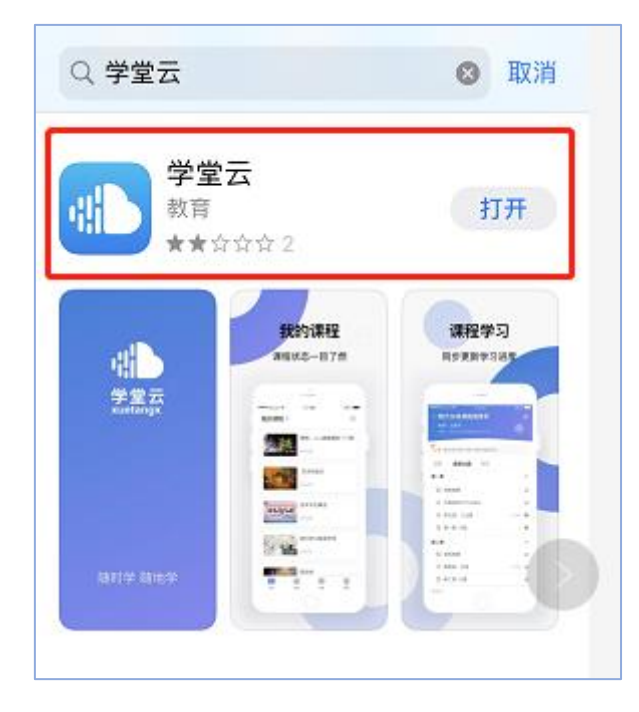

### 2.安卓系统安装方式:

电脑打开浏览器, 输入网址: grabuct.yuketang.cn 点击右上角图标, 扫码二维码, 下载即可; 或者应用商店搜索"学堂云" APP 下载即可

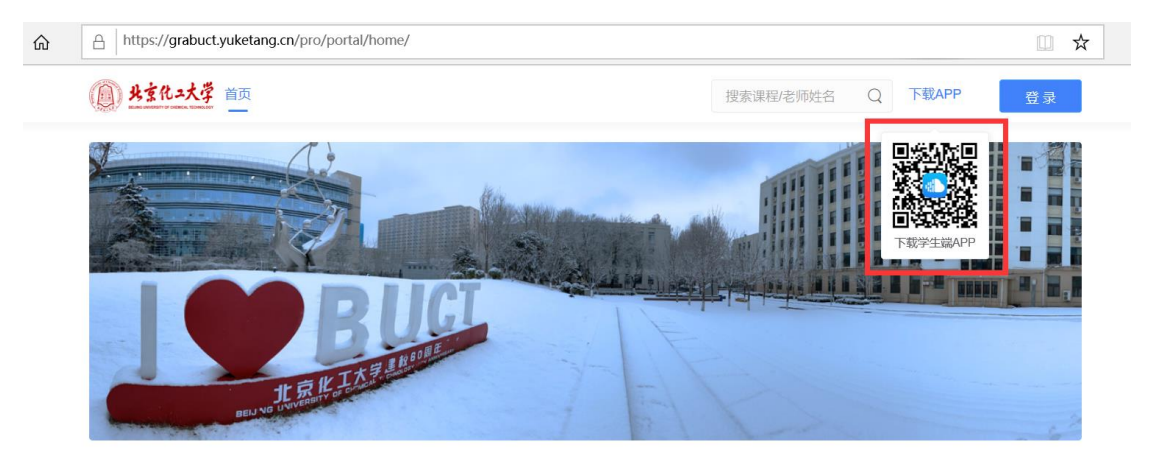

### 3.登录学堂云客户端

点击客户端,点击"长江·学堂云"服务器,选择微信登录即可,成功登录后, 直接进入课程学习界面

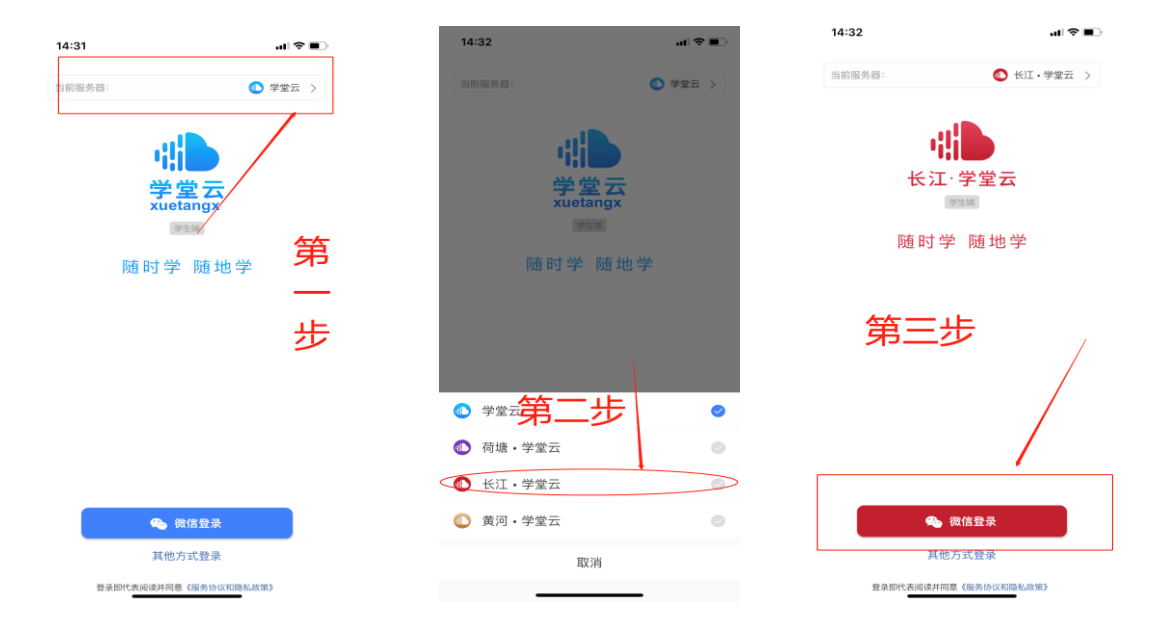

4.查看课程及学习 (成绩查询需登录电脑端查看)

点击课程封面进入,可查看课程开结课时间、公告、教学大纲,点击视频,进行 观看,可调节清晰度、倍速等,如下图:

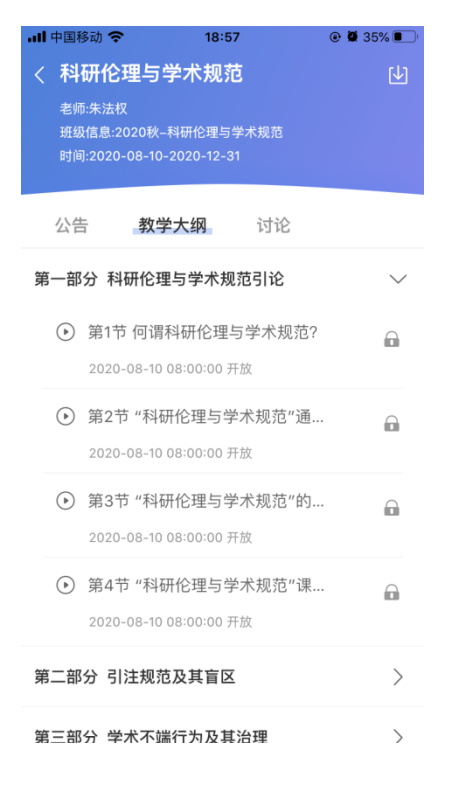

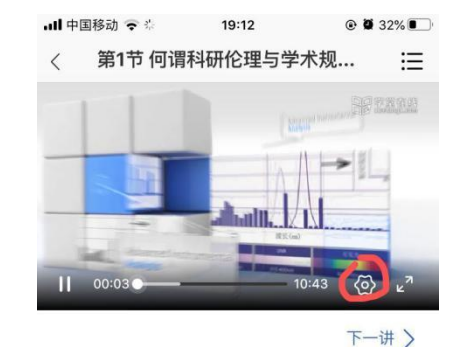

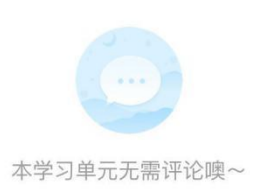